## **Installation of IBM SPSS Statistics 22**

- Go to: https://tjinfo.uib.no/program
- Log on

Du er kommet frem til UiBs side for nedlasting av lisensiert programvare. Du må oppgi ditt brukernavn og passord på UiB for å få tilgang til dem. This is the page where you can download site licensed programs at the University of Bergen. You have to give your UiB username and password to get access. Oppgi brukernavn: Your username st12345 Oppgi passordet: Your password •••••••• Prøv singel signon med kerberos Send Ved problem med bruk av lisensiert programvare, kan du registrere en sak for BRITA

- Chose SPSS
  - Peulei
  - RMS
  - Reference Manager
  - <u>SPSS</u>
  - SPSS\_Amos
  - SPSS\_Data Access pack
  - SPSS DataCollectionDataEntry
- Chose "SPSS\_Statistics\_22\_win64\_.zip" (or the newest version)
   Old computer with 32-bit processor might need
   "SPSS\_Statistics\_22\_win32\_.zip". Her you see how to check what kind of computer you have.
- Click "send"
  - SPSS\_Statistics\_22\_win32\_.zip (782.789 megabytes)
  - SPSS\_Statistics\_22\_win64\_.zip (811.714 megabytes)
  - All nedlastbar programvare [Tilbake]
     Logout

Send Ved problem med bruk av lisensiert programvare, kan du registrere en sak for BRITA - Click save as

| •        | Open<br>The file won't be saved automatically. |
|----------|------------------------------------------------|
| •        | Save                                           |
| <b>→</b> | Save as                                        |

- When the file is saved you have to right click the file and extract it (because the file is zipped)

|                             | 24.04.2014 20:42 FILE TOTAEL                 |
|-----------------------------|----------------------------------------------|
| DfficeRecovery              | 23.06.2014 10:39 File folder                 |
| SPSS_Statictice 22 win64 vi | 22.08.2014.00.21 Compressed (-               |
| Open                        |                                              |
| Open in nev                 | v window                                     |
| Extract All                 |                                              |
| 7-Zip                       | Þ                                            |
| 💟 Scan with M               | licrosoft Forefront Endpoint Protection 2010 |

- Chose where to extract the files

| Select a Destination and Extract Files  |        |
|-----------------------------------------|--------|
| Files will be extracted to this folder: |        |
| C:\Temp\SPSS_Statistics_22_win64_       | Browse |
| Show extracted files when complete      |        |
|                                         |        |
|                                         |        |
|                                         |        |
|                                         |        |
|                                         |        |
|                                         |        |

- Right click the installation file an chose "Run as administrator"

| Name            | <b>^</b>             | Date modified    | Туре        |
|-----------------|----------------------|------------------|-------------|
| SPSS_Statistics | 0pen                 | 21 01 2014 08:48 | Application |
| <b>@</b>        | Run as administrator |                  |             |

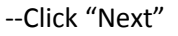

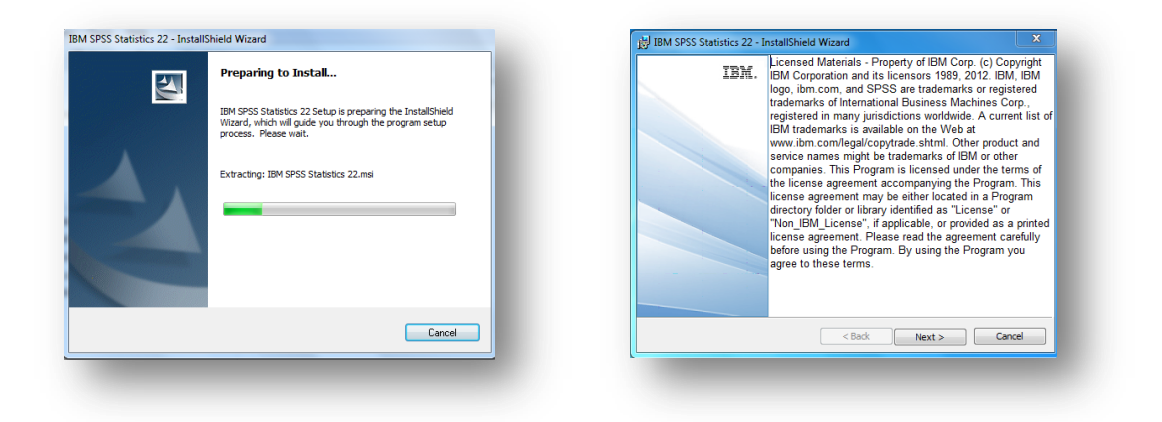

- Chose "Authorized user license (I purchased a single copy of the product)"

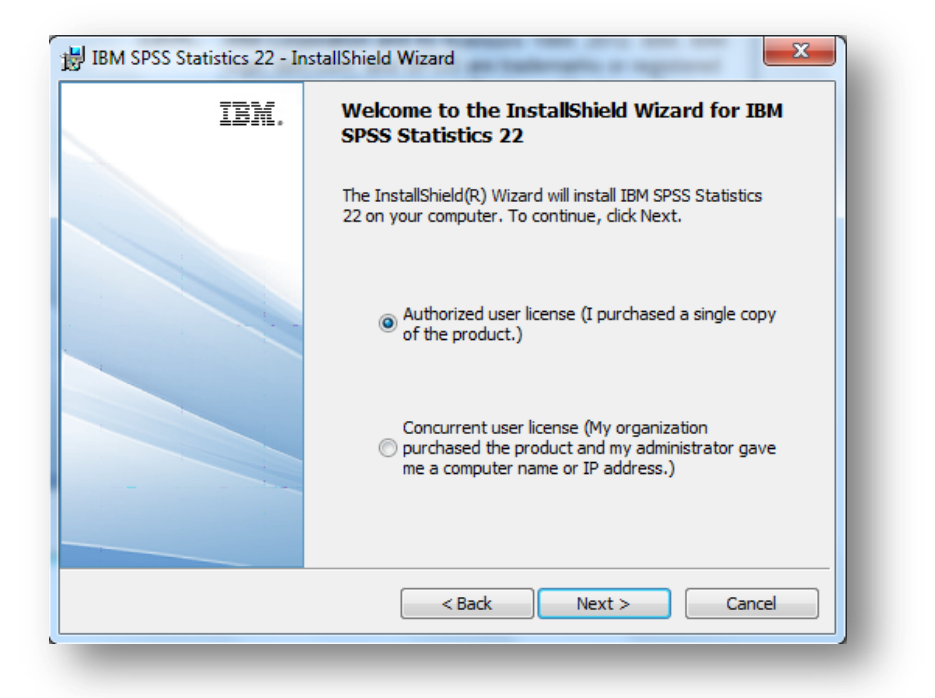

## - Click "Next" - Click "Next" - Click "Next"

| 😸 IBM SPSS Statistics 22 - InstallShield Wizard                                                                                                    | 10 IBM SPSS Statistics 22 - InstallShield Wizard | X Inigene   | 10 IBM SPSS Statistics 22 - InstallShield Wizard                                                                                     |
|----------------------------------------------------------------------------------------------------|--------------------------------------------------|-------------|----------------------------------------------------------------------------------------------------|
| Software License Agreement Please read the following license agreement carefully.                                                                                                    | Customer information                             | Drag the ru | Help Language                                                                                                    |
| MPORTANT: READ CAREFULLY<br>Two license agreements are presented below.<br>1. IBM International License Agreement for Equitation of Programs<br>2. IBM International Program License Agreement<br>FLicenses is totaming the Program for pruposes of productive use (other than<br>evaluation, testing, trial "try or buy," or demonstration). By clicking on the<br>"Acceeff" buttle below. Licenses excepts the IBM International Program<br>License Agreement, without modification. | Uper Name:<br>© Brown<br>Qrpanaston:<br>Juli     | want to cap | Inglish be all the automatically installed. Optionally you can select one or more additional Help<br>anguaged. GAL Rest to continue. |
| el acapt he terms in the locras agreement.     I do not acapt the terms in the locras agreement.     InstalCrived     Print c Back Next > Cancel                                                                                                    | InstalShed < Back Next                           | Cancel      | InstalSived                                                                                                    |

Click "Next"

- Click "Next"

## - Accept and Click "Next"

| 18M SPSS Statistics 22 - InstallShield Wizard                                                           | 1 IBM SPSS Statistics 22 - InstallShield Wizard                                                                                                    | BIBM SPSS Statistics 22 - InstallShield Wizard                                                                                                    |
|----------------------------------------------------------------------------------------------------|----------------------------------------------------------------------------------------------------|----------------------------------------------------------------------------------------------------|
| Assistive Technology                                                                                    | IBM SPSS Statistics - Essentials for Python                                                                                                    | Software License Agreement<br>Please read the following license agreement carefully.                                                                                                    |
| Do you need JAVIS for Windows screen reading software enabled for IBM SPSS<br>Statistics 222            | Instal IBM SPSS Statistics - Essentials for Python                                                                                                    | International Program License Agreement                                                                                                    |
| # No       The       Note: See Help for more information about using JAINS with 20H SPSS Statistics 22. | <ul> <li>No</li> <li>The version of Essentials for Python includes:</li> <li>-Python version 3.7</li> <li>-394/5955 Statistica 22 - Integration Flug in for Python</li> </ul> | BY DOWNLOADING, INSTALLING, COPYING, ACCESSING, CLICINIG ON<br>AN 'ACCEPT BUTTON, OR OTHERWISE USING THE PROGRAM,<br>LICENSEE AGREES TO THE TERMS OF THIS AGREEMENT IF YOU ARE<br>REPRESENT AND WRAPAUT THAN YOU HAVE FILL ANTHONY TO BND<br>LICENSEE TO THESE TERMS. IF YOU DO NOT AGREE TO THESE<br>TERMS. |
| Pictul/Shuld Classic Cancel                                                                             | -Python Extension Commands for SPES Statistics<br>DistaliShed <fack next=""> Cancel</fack>                                                                                    | I scopt the terms in the loane agreement.     G on out accept the terms in the loane agreement.     Hondland     Print < Back Next > Cancel                                                                                                    |

- Click "Next"

Click "Install"

|                                                                                |                                                                                                | 闄 IBM SPSS      | Statistics 22 - InstallShield Wizard                                             |
|--------------------------------------------------------------------------------|------------------------------------------------------------------------------------------------|-----------------|----------------------------------------------------------------------------------|
|                                                                                | 18M SPSS Statistics 22 - InstallShield Wizard                                                  | Installing      | IBM SPSS Statistics 22                                                           |
|                                                                                | Ready to Install the Program                                                                   | The prog        | ram features you selected are being installed.                                   |
| 10 IBM SPSS Statistics 22 - InstallShield Wizard                               | The wizard is ready to begin installation.                                                     |                 | Please wait while the InstallShield Wizard installs IBM SPSS Statistics 22. This |
| Destination Folder                                                             | Click Install to begin the installation.                                                       | 107             | may take several minutes.                                                        |
| Liot rest to reast to the rober, or dox unange to initial to a dimetent raber. | If you want to review or change any of your installation settings, click Back. Click Cancel to |                 | Status:                                                                          |
| C (Program Nies (2019) Statistics (22)                                         |                                                                                                |                 |                                                                                  |
|                                                                                |                                                                                                |                 |                                                                                  |
| InstalDoubl Analistic Space < Each Next > Cancel                               | InstalSheld clancel Cancel                                                                     | InstallShield - | <back next=""> Cancel</back>                                                     |

- Chose whether you want to register and click "OK"

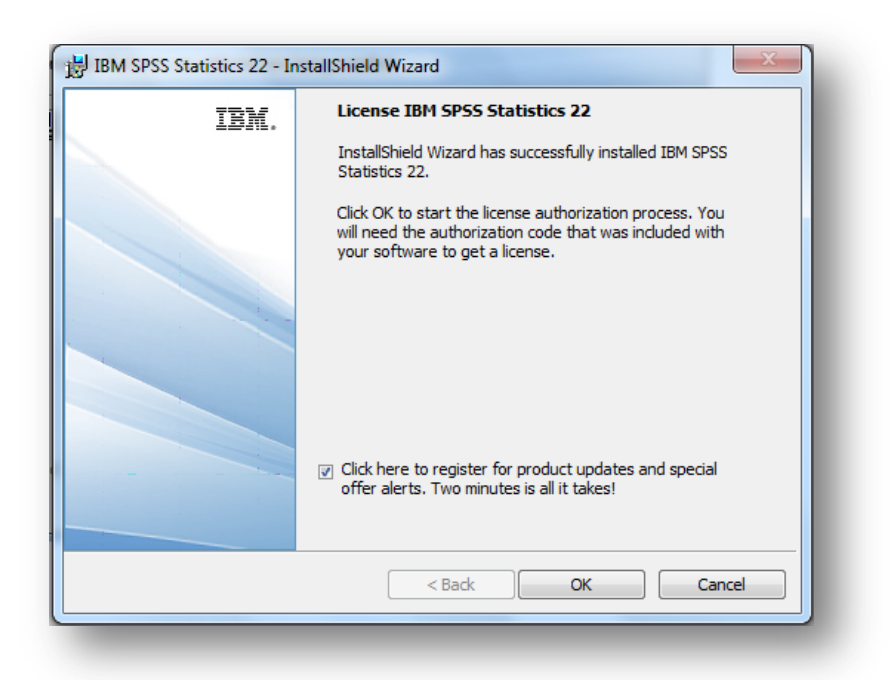

 If "IBM SPSS Statistics license authorization wizard" doesn't start automatically you can start it manually (right click – run as administrator) (Start – all Programs – IBM SPSS Statistics)

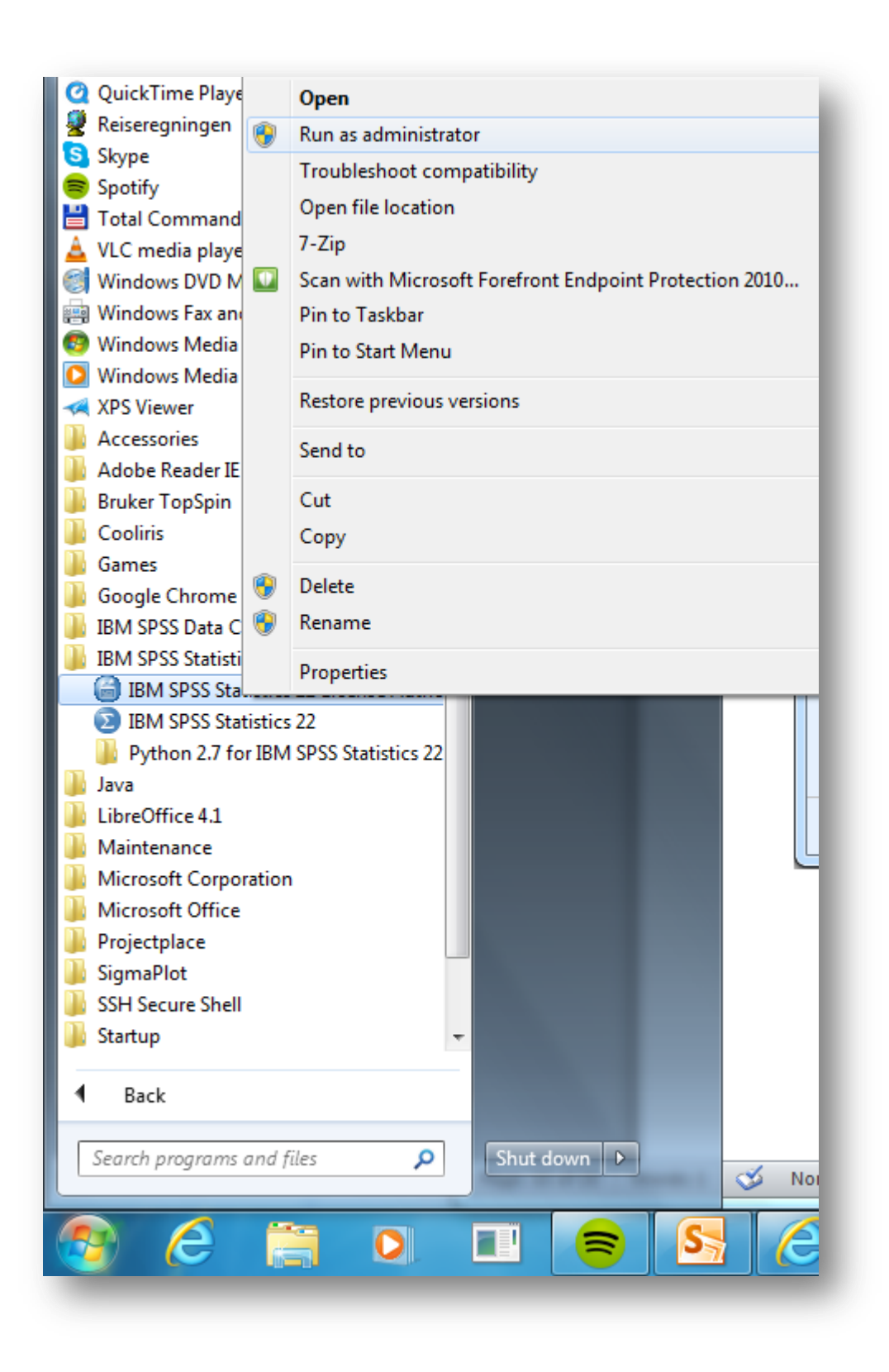

- Click "Next" (if this box occur)

|    | License Status                                                                                                    |                |
|----|----------------------------------------------------------------------------------------------------|----------------|
| Yo | u are currently licensed for the following:                                                                                                    |                |
| ļ  | License information for IBM SPSS Statistics 22 installed in C:\Program<br>Files\IBM\SPSS\Statistics\22<br>No licenses found for IBM SPSS Statistics 22. |                |
|    | Next >                                                                                                    | <u>C</u> ancel |

- Chose "License my product now"

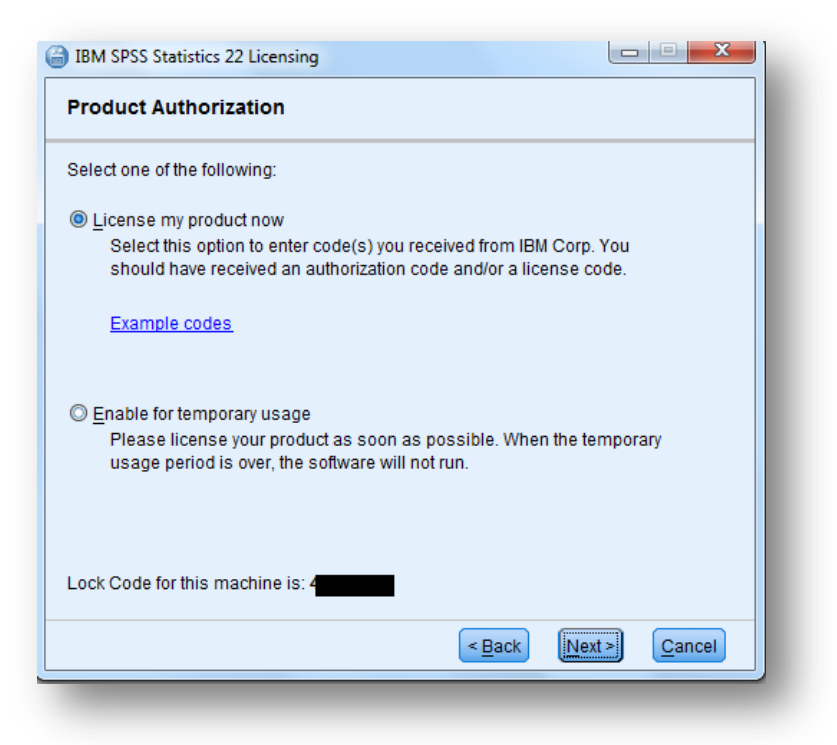

- Enter the right code (from <a href="https://tjinfo.uib.no/program">https://tjinfo.uib.no/program</a> (InstallasjonskoderSPSS.pdf)
- Click "Next"

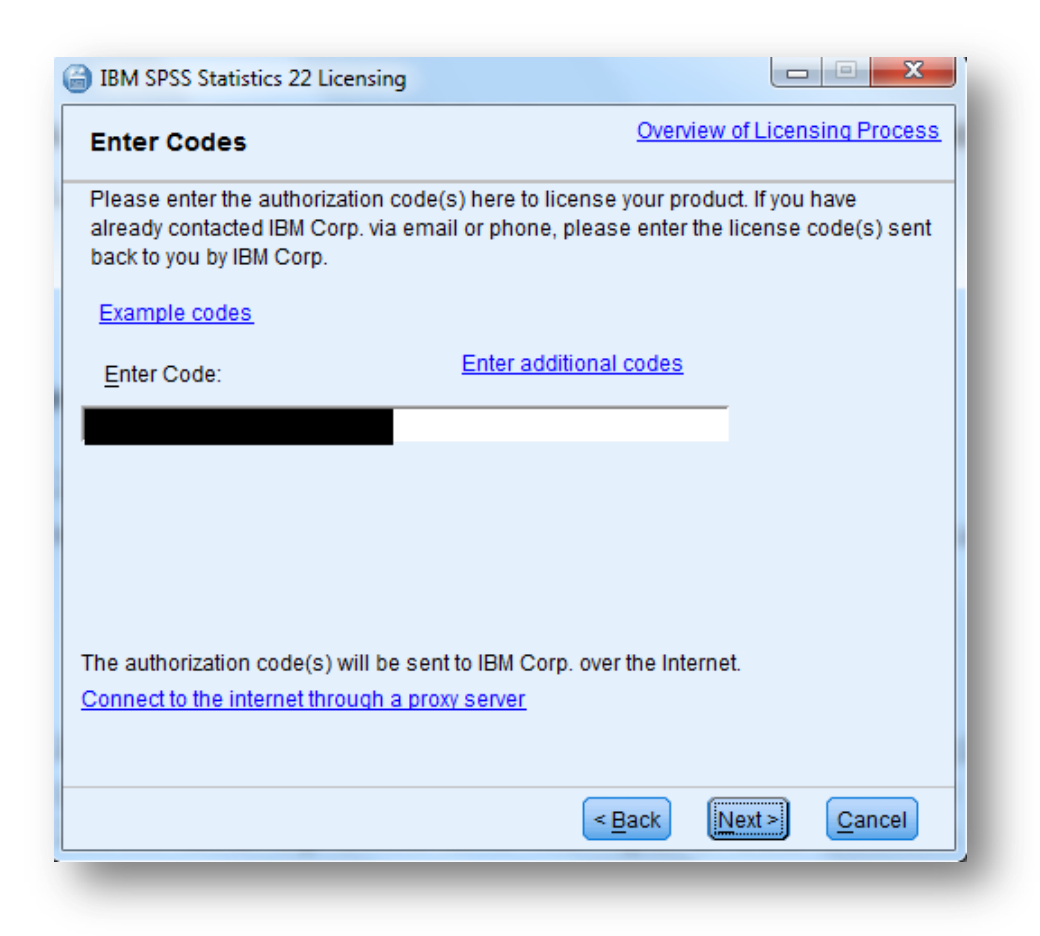

- Click "Next"

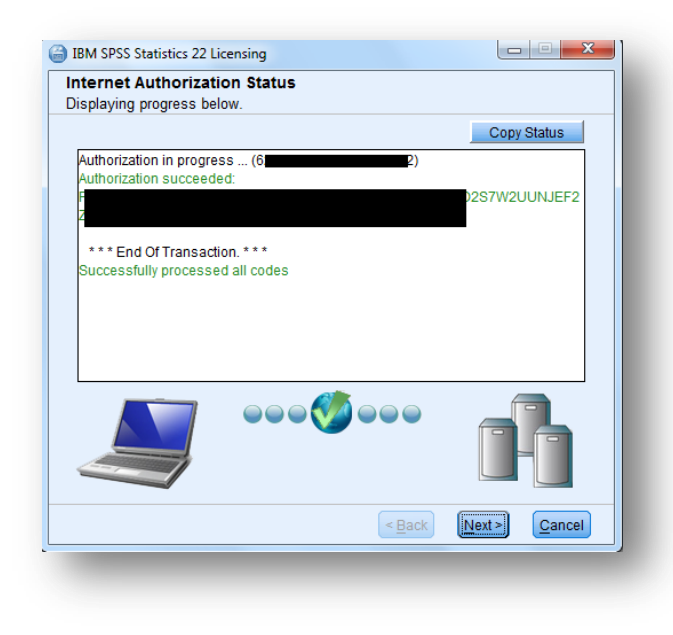

- "Finnish"

| BM SPSS Statistics 22 Licensing                                                                                                    |                    |
|----------------------------------------------------------------------------------------------------|--------------------|
| Licensing Completed<br>You have successfully licensed your Product.<br>Your license is effective the next time you start your product.<br>Licensing Status:                                                                                                    |                    |
| Expires on: 31-May-2015<br>Feature 1216 - IBM SPSS Forecasting:<br>Local license for version 22.0<br>Expires on: 31-May-2015<br>Feature 1218 - IBM SPSS Neural Networks:<br>Local license for version 22.0<br>Expires on: 31-May-2015<br>Feature 1219 - IBM SPSS Direct Marketing:<br>Local license for version 22.0<br>Expires on: 31-May-2015<br>Feature 1220 - IBM SPSS Bootstrapping:<br>Local license for version 22.0<br>Expires on: 31-May-2015<br>Feature 1221 - IBM SPSS Statistics Base:<br>Local license for version 22.0<br>Expires on: 31-May-2015<br>Feature 1221 - IBM SPSS Statistics Base:<br>Local license for version 22.0<br>Expires on: 31-May-2015 |                    |
| < <u>B</u> ack                                                                                                    | ish <u>C</u> ancel |

## - Run SPSS

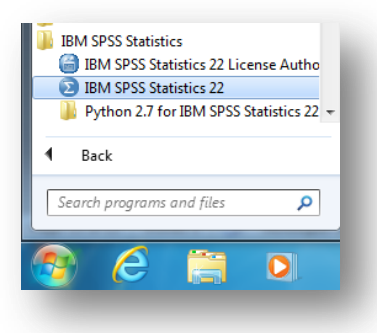

- Check that "IBM SPSS Statistics Processor is ready"

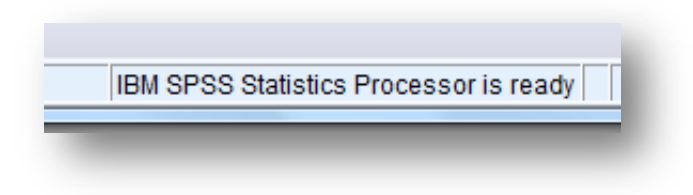